| 登录 Log I                                                                                                    | ín                                                                                                    | 注册 Register                                                                                                    | and the second second s |
|----------------------------------------------------------------------------------------------------|----------------------------------------------------------------------------------------------------|----------------------------------------------------------------------------------------------------|----------------------------------------------------------------------------------------------------|
| 电子邮件<br>e-mail<br>密码<br>Password<br>确认密码<br>Confirm password<br>验证码<br>Verification code<br>援国密码 retrieve<br>发送验证邮件 sen | ·······<br>·······<br>7585<br>注册/Re<br>your pas<br>d e-mail                                                                         | e din @mail.sufe.edu.cn<br><br>7 5 8 5<br>egister<br>ssword<br>verification                                                                                            |                                                                                                    |
| 反正式型ULTINH SEL                                                                                                    | u e-mall                                                                                                    | vernication                                                                                                    |                                                                                                    |
|                                                                                                    | 登录 Log I<br>电子邮件<br>e-mail<br>密码<br>Password<br>确认密码<br>Confirm password<br>验证码<br>Verification code<br>援国密码 retrieve<br>发送验证邮件 sen | 登录 Log In<br>电子邮件<br>e-mail<br>密码<br>Password<br>の備认密码<br>Confirm password<br>がerification code<br>を近码<br>7585<br>注册/R<br>我国密码 retrieve your pas<br>发送验证邮件 send e-mail | 登录 Log In<br>电子邮件<br>e-mail<br>密码<br>Password<br>确认密码<br>Confirm password<br>か能码<br>Verification code<br>定进册/Register                                                                                                    |

当 您 点 击 " 注 册 " 按 钮 之 后 , 系 统 会 自 动 发 送 一 封 邮 件 ( 发 件 人 为 <u>admission@msg.sufe.edu.cn</u>),请您登陆电子邮箱点击邮件里面的链接,以激活您的 账户。

After you click "Register", an e-mail (sender: <u>admission@msg.sufe.edu.cn</u>) will be automatically sent to your e-mail box. Please check your e-mail box and click the link to activate your account.

点击完成激活之后,您就可以用您的电子邮件和密码登陆系统,开始申请。

After you activate your account, you may log in with your e-mail address and password and then start application.

激活邮件发送可能会有延迟,如您没有立即收到激活邮件,请等待 2-3 分钟再查收邮件。 如果长时间没有收到,或者误删了邮件,您也可以点击"发送验证邮件"重新发送。 There might be a delay before you receive the activate e-mail. Please check your e-mail box 2-3 minutes later if you do not receive the e-mail immediately. You may also click

"send e-mail verification" in case that you don' t receive the e-mail for a long time or delete the e-mail by mistake.

此外,激活邮件也有可能被自动转移到垃圾邮箱里,请您查看垃圾邮箱,看是否有激活 邮件。如果是的话,请将邮件地址加到安全邮件列表里,因为重要通知将还将通过此邮 件地址自动发送。

In addition, the account activating e-mail may probably be treated as a junk mail. Please check your junk mail box to see if you have received it. In this case, please do remember to mark <u>admission@msg.sufe.edu.cn</u> as a security e-mail address so that you will not miss any important notices sent via this e-mail address in the future.